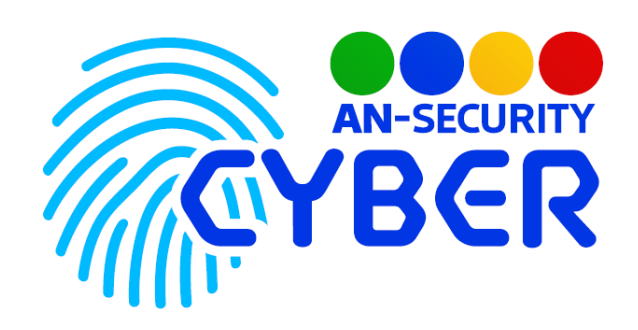

AN-Doc

v.1.0

Система автоматизации заполнения типовых документов на основе шаблонов

Документация по программной системе

# Технические характеристики

AN-Doc — это инструмент для автоматизации заполнения типовых документов на основе заранее подготовленных шаблонов. Предусматривает автоматическую подстановку в готовый документ пользовательских данных и выбранных пользователем позиций на определенные в шаблоне места.

## Принцип функционирования

Приложение представляет из себя веб-интерфейс с двумя пользовательскими доступами — клиентским и администраторским. Клиентский интерфейс предусматривает заполнение форм пользовательскими данными, сохранение и скачивание готового документа. Администраторский — добавление и удаление позиций из базы данных, шаблонов документов и готовых документов пользователей, а так же добавление, удаление и редактирование профилей пользователей.

## Минимальные системные требования

- OS Ubuntu Server 20.04 LTS, либо любая GNU/Linux система, совместимая с Debian пакетами.
- Установленный интерпретатор Python, версией не ниже 3.10.5.
- Установленный Python веб-фреймворк Django, версией не ниже 4.0.5.
- 300 Мб свободного места на диске.

Таблица 1 – минимальные системные требования программы AN-Doc

| Базовые характеристики ПО                              |     |  |
|--------------------------------------------------------|-----|--|
| Графический пользовательский интерфейс (GUI)           | Да  |  |
| Возможность запуска в консольном режиме                | Нет |  |
| Технические характеристики ПО                          |     |  |
| Одновременный запуск нескольких экземпляров приложения | Да  |  |

## Руководство пользователя

#### Назначение системы

AN-Doc — это инструмент для автоматизации заполнения типовых документов на основе заранее подготовленных шаблонов. Система авторизации построена на стандартных возможностях вэб-фреймворка Django. Система администрирования - на основе административной панели вышеуказанного вэб-фреймворка.

#### Интерфейс пользователя

Пользовательский веб-интерфейс представляет из себя веб-страницу, открываемую посредством веб-браузера. Для получения доступа к функционалу ПО, необходима авторизация в системе. Авторизация происходит посредством встроенного функционала вэб-фреймворка Django.

| Имя пользователя: |  |
|-------------------|--|
| Пароль:           |  |
| Войти             |  |
| Войти             |  |

Рисунок 1. Окно авторизации для входа в систему.

После удачной авторизации, при условии, что пользователь имеет доступ к административным функциям (определяется настройками учётной записи) в правом верхнем углу экрана отображаются кнопки перехода на страницу административной панели, кнопка выхода из учетной записи и логин пользователя. В случае, если пользователь не имеет доступа к административным функциям кнопка перехода на страницу административной панели отсутствует.

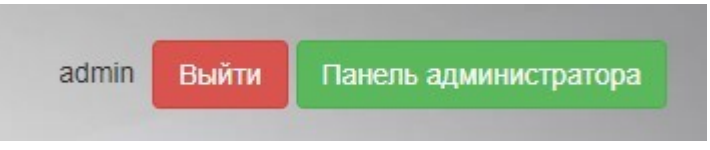

Рисунок 2. Панель навигации для пользователей с административным функционалом

После успешной авторизации пользователь попадает на страницу заполнения подписной части нового документа.

| Выберите шаблон       |                      |                         | ~ |
|-----------------------|----------------------|-------------------------|---|
|                       | Подписант со сто     | ооны организации:       |   |
| Выберите представител | ей организации       |                         | ~ |
|                       | Подписант со ст      | ороны заказчика:        |   |
| Юридическая форма 🗸   | Название организации | Представитель заказчика |   |
|                       |                      |                         |   |
| Номер договора        |                      |                         |   |
|                       |                      |                         |   |
|                       | Part                 |                         |   |
|                       | Прол                 |                         |   |
|                       | прод                 |                         |   |
|                       |                      |                         |   |
|                       |                      |                         |   |
|                       |                      |                         |   |
|                       |                      |                         |   |
|                       |                      |                         |   |
|                       |                      |                         |   |
|                       |                      |                         |   |
|                       |                      |                         |   |
|                       |                      |                         |   |

Рисунок 3. Страница заполнения подписной части нового документа.

Поля принимают в себя как свободные текстовые данные, так и исключительно валидные, например, дату в определённом формате, либо перечень вариантов, предлагаемых пользователю на выбор, определенных заранее. При выборе определенных шаблонов форма дополняется полями выбора периода проведения мероприятия.

| Bi      | ы выбрали ш  | абло | н "Разовое ме | роприятие" |   |
|---------|--------------|------|---------------|------------|---|
| 2       | /кажите пери | юд п | роведения мер | роприятия  |   |
| Начало. |              | -    | Окончание:    |            | - |

Рисунок 4. Форма выбора периода проведения мероприятия

При успешном заполнении всех необходимых полей на странице заполнения подписной части нового документа происходит переход на страницу заполнения основного содержания нового документа

| Имя объекта                    |                   | -              |   |
|--------------------------------|-------------------|----------------|---|
|                                | Гелефоны экстренн | ых служо:      |   |
| Выберите регион                | ✓ E               | зыберите район | , |
|                                |                   |                |   |
| Адрес объекта: город улица дом |                   |                |   |
|                                |                   |                |   |
| Характеристики объекта         |                   |                |   |
|                                | Режим работы сот  | удников        |   |
| Наименование поста             | 2                 | Режим работы   |   |
| Наименование поста 2           | 2                 | Режим работы   |   |
|                                | + -               |                |   |
|                                |                   |                |   |
|                                |                   |                |   |
|                                |                   |                |   |
|                                |                   |                |   |
|                                |                   |                |   |
|                                |                   |                |   |
|                                |                   |                |   |
|                                |                   |                |   |
|                                |                   |                |   |
|                                |                   |                |   |

Рисунок 4. Страница заполнения основного содержания нового документа.

Списки раздела «Телефоны экстренных служб» взаимосвязаны и при выборе определенного региона пользователю будут доступны только районы, которые принадлежат выбранному региону.

Зеленая и красная кнопки служат для добавления и удаления полей ввода информации о постах охраны, их количестве и режиме работы.

При неудаче во время любого из этапов, пользователь получит обратную связь, для возможности ручного устранения проблемы.

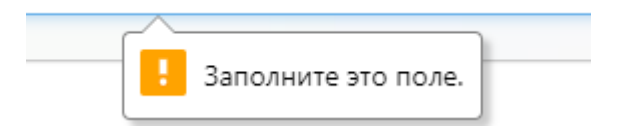

Рисунок 5. Пример предупреждения пользователя о недозаполнении требуемого поля

После удачного заполнения всех требуемых полей, пользователь переадресовывается на страницу получения результата, где по нажатии зеленой кнопки происходит скачивание готового документа, а желтой — переход на страницу создания подписной части нового документа.

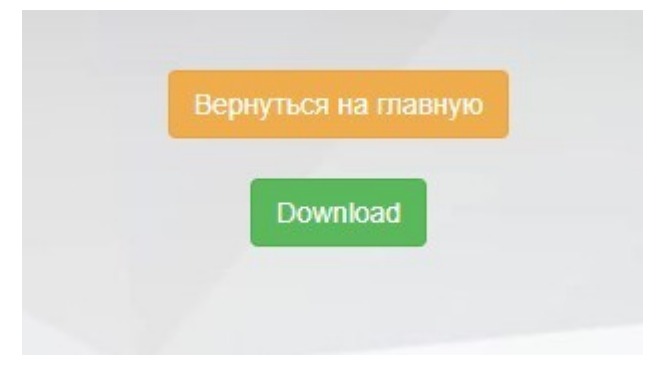

Рисунок 6. Интерфейс страницы получения результата

#### Интерфейс администратора

Начальная страница панели администрирования приложения представляет собой список доступных для создания, редактирования и удаления категорий. При нажатии на каждый из пунктов происходит переход на страницу со списком объектов, принадлежащих выбранной категории, где в свою очередь при выборе объекта происходит переход на страницу с детальной информацией по выбранному объекту.

| Администрирование саита                   |            |            |
|-------------------------------------------|------------|------------|
| ГОТОВЫЕ ФАЙЛЫ И ШАБЛОНЫ                   |            |            |
| Результаты                                | 🕂 Добавить | 🔗 Изменить |
| Шаблоны                                   | 🕂 Добавить | 🔗 Изменить |
|                                           |            |            |
| ДОГОВОРЫ, ОБЪЕКТЫ, ЗАКАЗЧИКИ              |            |            |
| Договоры                                  | 🕇 Добавить | 🔗 Изменить |
| Объекты                                   | 🕇 Добавить | 🖋 Изменить |
| Районы                                    | 🕇 Добавить | 🖋 Изменить |
| Регионы                                   | + Добавить | 🤌 Изменить |
| Телефоны                                  | 🕂 Добавить | 🖋 Изменить |
|                                           |            |            |
| ПОЛЬЗОВАТЕЛИ И ГРУППЫ                     |            |            |
| Группы                                    | 🕇 Добавить | 🔗 Изменить |
| Пользователи                              | 🕂 Добавить | 🖋 Изменить |
|                                           |            |            |
| ЮРИДИЧЕСКИЕ ЛИЦА И ПРЕДСТАВИТЕЛИ          |            |            |
| Представители и юридические лица компании | 🕇 Добавить | 🖋 Изменить |
| Формы организации                         | 🕇 Добавить | 🔗 Изменить |
| Юридические лица заказчика                | 🕂 Добавить | 🤌 Изменить |

Рисунок 7. Начальная страница панели администрирования

После удачного заполнения всех требуемых полей, пользователь переадресовывается на страницу получения результата, где по нажатии зеленой кнопки происходит скачивание готового документа, а желтой — переход на страницу создания подписной части нового документа.

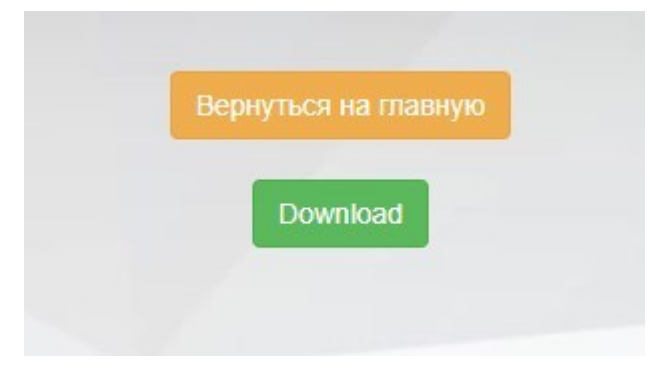

Рисунок 6. Интерфейс страницы получения результата

Начальная страница панели администрирования приложения представляет собой список доступных для создания, редактирования и удаления категорий. При нажатии на каждый из пунктов происходит переход на страницу со списком объектов, принадлежащих выбранной категории, где в свою очередь при выборе объекта происходит переход на страницу с детальной информацией по выбранному объекту.

| Администрирование сайта                   |            |            |
|-------------------------------------------|------------|------------|
| ГОТОВЫЕ ФАЙЛЫ И ШАБЛОНЫ                   |            |            |
| Результаты                                | 🕂 Добавить | 🔗 Изменить |
| Шаблоны                                   | 🕂 Добавить | 🤌 Изменить |
|                                           |            |            |
| ДОГОВОРЫ, ОБЪЕКТЫ, ЗАКАЗЧИКИ              |            |            |
| Договоры                                  | 🕇 Добавить | 🤌 Изменить |
| Объекты                                   | 🕇 Добавить | 🤌 Изменить |
| Районы                                    | 🕇 Добавить | 🖋 Изменить |
| Регионы                                   | 🕂 Добавить | 🔗 Изменить |
| Телефоны                                  | 🕂 Добавить | 🖋 Изменить |
|                                           |            |            |
| ПОЛЬЗОВАТЕЛИ И ГРУППЫ                     |            |            |
| Группы                                    | 🕇 Добавить | 🔗 Изменить |
| Пользователи                              | + Добавить | 🤌 Изменить |
|                                           |            |            |
| ЮРИДИЧЕСКИЕ ЛИЦА И ПРЕДСТАВИТЕЛИ          |            |            |
| Представители и юридические лица компании | 🕇 Добавить | 🖋 Изменить |
| Формы организации                         | + Добавить | 🤌 Изменить |
| Юридические лица заказчика                | + Добавить | 🖋 Изменить |

Рисунок 7. Начальная страница панели администрирования

| Выберите Район для изменения            | добавить район +      |
|-----------------------------------------|-----------------------|
| Q Найти                                 |                       |
| Действие:                               |                       |
| П имя района                            | REGION                |
| 🗌 Гатчинский район                      | Ленинградская область |
| Ярославская область                     | Ярославская область   |
| 🗌 Карталинский район, п. Новокаолиновый | Челябинск             |
| Челябинск                               | Челябинск             |
| 🗌 Хабаровск                             | Хабаровск             |
| 🗌 Кировский район                       | Уфа                   |
| Ленинский район                         | Тульская область      |
| О Московский район                      | Тверь                 |

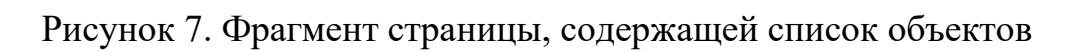

| Изменить Район   |                             |                                    |                                       | нотория   |
|------------------|-----------------------------|------------------------------------|---------------------------------------|-----------|
| Гатчинский район |                             |                                    |                                       | история   |
| Region:          | Ленинградская область 🗸 🥒 🕇 |                                    |                                       |           |
| Имя района:      | Гатчинский район            |                                    |                                       |           |
|                  |                             |                                    |                                       |           |
| Удалить          |                             | Сохранить и добавить другой объект | Сохранить и продолжить редактирование | СОХРАНИТЬ |

Рисунок 8. Фрагмент страницы, содержащей информацию о выбранном объекте

# 1 Общие сведения

#### 1.1 Наименование программы

#### 1.1.1 Полное наименование программы

Система автоматизации заполнения типовых документов «AN-Doc»

#### 1.1.2 Условное обозначение программы

Программа «AN-Doc»

#### 1.2 Условия использования

Наличие любого браузерного приложения

#### 1.3 Программные средства и языки программирования

Для реализации ПО были использованы следующие технологии: Python 3.10.5, веб-фреймоврк Django версии 4.0.5, БД PostgresSQL, HTML 5, CSS 3, Java Script. Разработка осуществлялась с помощью интегрированных сред разработки PyCharm Community Edition 2022.1.3 и Visual Studio Code version 1.69.

# 2 Функциональное назначение

### 2.1 Компоненты Программы

Программа состоит из двух основных компонентов: веб-интерфейса и базы данных.

#### 2.2 Компонентная архитектура программы

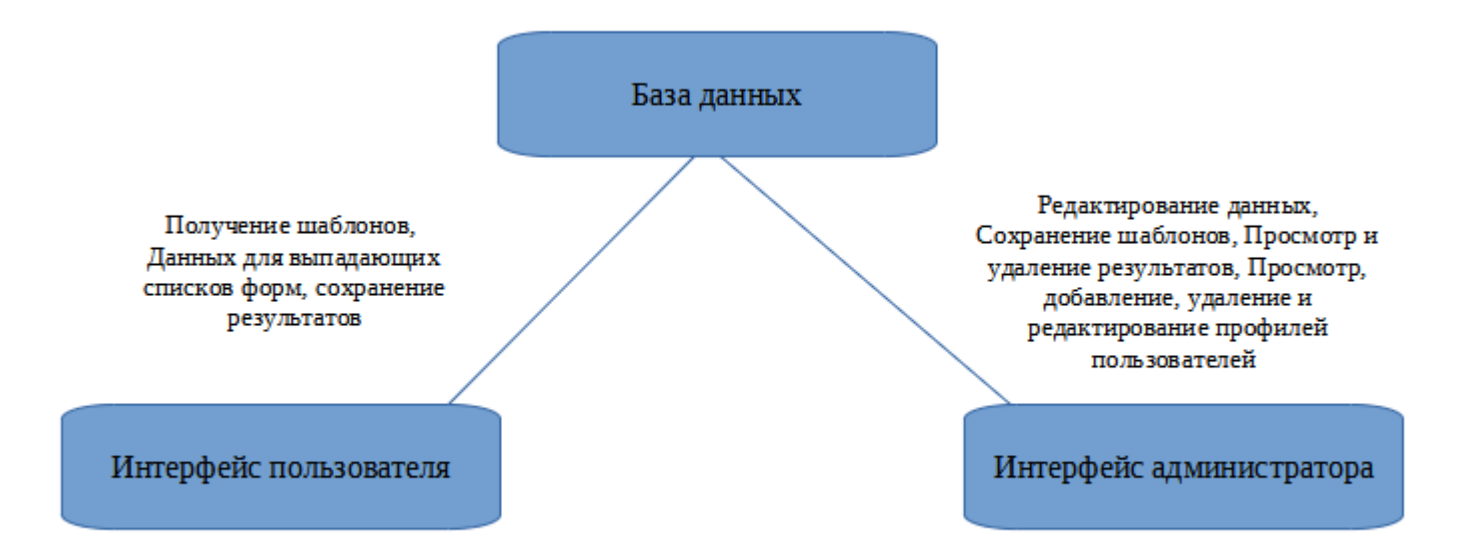

Рисунок 10. Схематическое представление компонентой архитектуры программы.

# 3 Используемые технические средства

Для эксплуатации Программы необходимы следующие технические средства:

Таблица 2 – требования к программно-аппаратному окружению для эксплуатации программы

| Техническое<br>средство | Характеристики                                                                           |
|-------------------------|------------------------------------------------------------------------------------------|
| Компьютер               | OS Ubuntu Server 20.04 LTS, либо любая GNU/Linux система, совместимая с Debian пакетами. |
|                         | Процессор: не менее 1,8 ГГц                                                              |
|                         | Оперативная память: 4 ГБ                                                                 |
|                         | Сетевое соединение: локальная сеть                                                       |
|                         | Дисковое пространство: не менее 300МБ свободного места                                   |

Таблица 3 (продолжение) – требования к программно-аппаратному окружению для эксплуатации программы

| Техническое<br>средство                                              | Характеристики                                                  |
|----------------------------------------------------------------------|-----------------------------------------------------------------|
| Python 3.10.5                                                        | Требуется для эксплуатации: нет<br>Требуется для разработки: да |
| Django 4.0.5                                                         | Требуется для эксплуатации: нет<br>Требуется для разработки: да |
| PyCharm<br>Community<br>Edition<br>2022.13 или<br>аналогичная<br>IDE | Требуется для эксплуатации: нет<br>Требуется для разработки: да |

# 4 Запуск и использование

•

•

Для получения доступа к функционалу приложения нужно перейти по ссылке https://an-doc.ru/ и ввести учетные данные пользователя